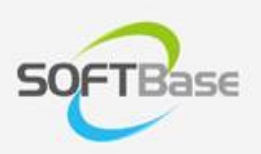

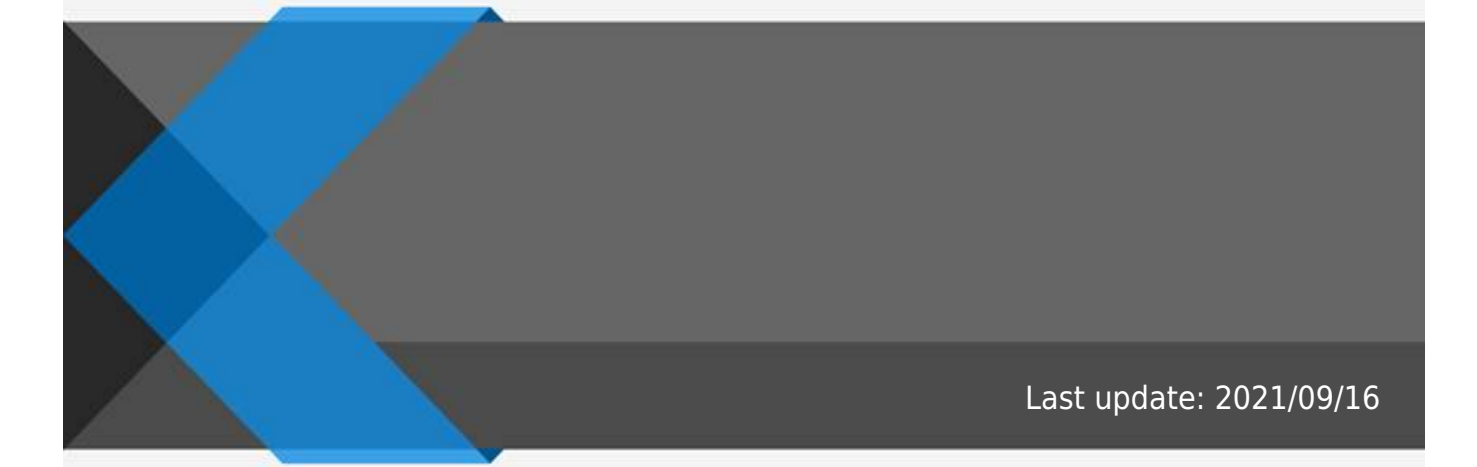

www.softbase.co.kr Copyright  $\ensuremath{\mathbb{C}}$  SOFTBase Inc. All rights reserved.

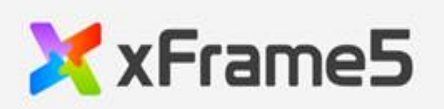

| <br>1 |
|-------|
| <br>1 |
| <br>1 |

## xFrame5-DevStudio

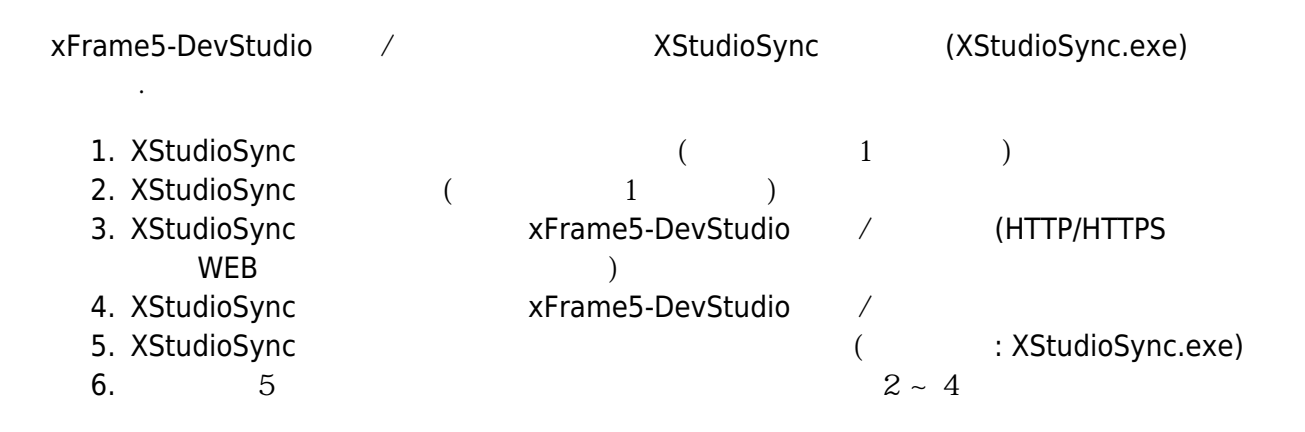

가

| xFrame5-DevStudio |  |
|-------------------|--|
|                   |  |

"Database", "File", "Web"

×

From: https://technet.softbase.co.kr/wiki/ - **xFrame5 TechNet** 

Permanent link: https://technet.softbase.co.kr/wiki/install/intro

Last update: 2021/09/16 09:58